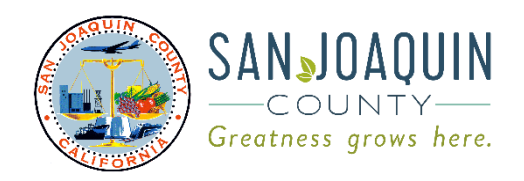

## **Community Development Department**

Planning · Building · Code Enforcement · Fire Prevention

Jennifer Jolley, Director

Eric Merlo, Assistant Director Tim Burns, Code Enforcement Chief Corinne King, Deputy Director of Planning Jeff Niemeyer, Deputy Director of Building Inspection

## PROCESSING GUIDE Business License Applications

To apply for a Business License application (including Business Licenses, Home Occupations, Cottage Food Business Licenses, Massage Establishment Business Licenses, and Secondary Business Licenses) in San Joaquin County's new Online Permitting System (a.k.a. "Accela," Accela Citizen Access," or "ACA"), please follow the steps below.

1. Navigate to: <u>permits.sjgov.org</u> then to "Treasurer – Tax Collector under to "Departments" tab. Hover over "Treasurer – Tax Collector" then select "Business License"

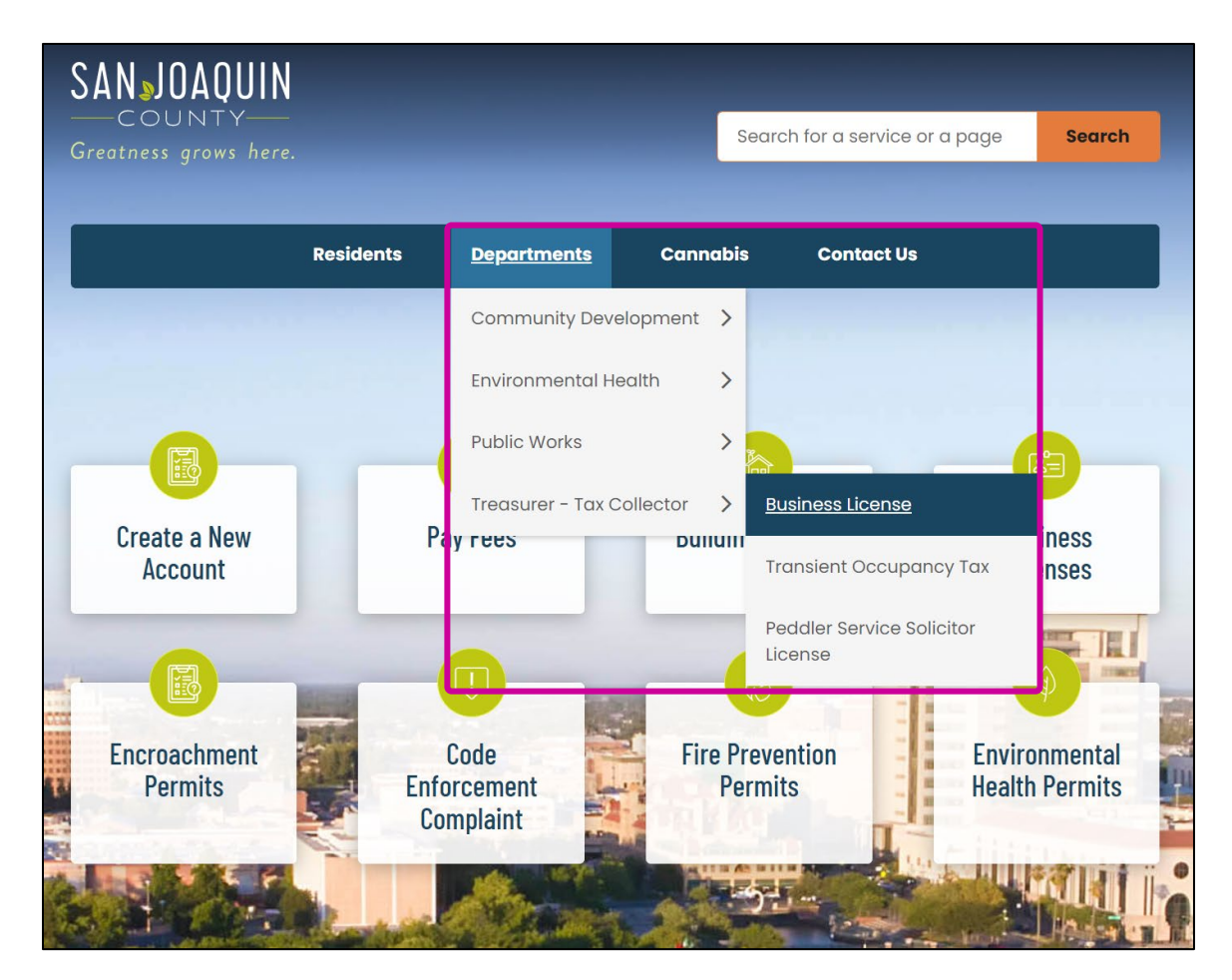

2. Once you are on the Business License page, read through the information and click on "Applications" at the bottom of the page to proceed with an application.

|            | Residents Departments Cannabis Contact Us                                                                                                    |   |
|------------|----------------------------------------------------------------------------------------------------|---|
|            |                                                                                                    |   |
|            | Home / Departments / Treasurer - Tax Collector / Business License                                                                            |   |
|            |                                                                                                    |   |
|            | Business License                                                                                                    |   |
|            |                                                                                                    |   |
|            | The San Joaquin County Ordinance §7-1000 states "No person shall maintain, conduct or carry on a business, whether                           |   |
|            | incorporated city, without first obtaining a license to operate [] Furthermore, no person shall establish a new or                           |   |
|            | additional business use of any building, or participate in a change of business ownership without first obtaining a new license to operate " |   |
|            | You should only get a Rusiness License from San Leaguin County if the physical leagtion of your husiness is in the                           |   |
| -          | unincorporated area of the County. If your business is located in one of the incorporated cities you should obtain a                         |   |
|            | business license from that city.                                                                                                    |   |
|            | <u>City of Stockton Business License</u>                                                                                                    |   |
| The second | <u>City of Tracy Business License</u> City of Lodi Business License                                                                          |   |
|            | <u>City of Manteca Business License</u>                                                                                                    |   |
|            | <u>City of Lathrop Business License</u> City of Escalon Business License                                                                     |   |
|            | <u>City of Ripon Business License</u>                                                                                                    |   |
|            |                                                                                                    |   |
|            | Applications Renewals Amendments                                                                                                    |   |
|            |                                                                                                    | _ |
|            |                                                                                                    |   |

3. Select the applicable Business License application.

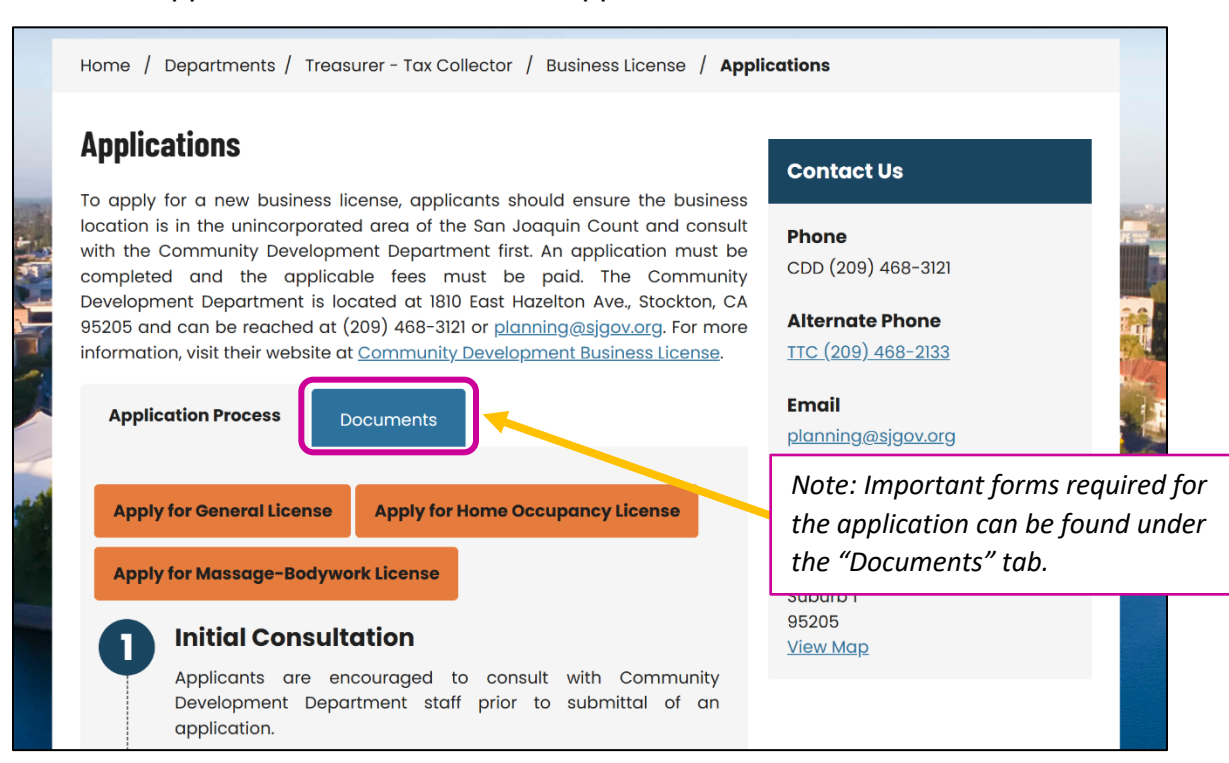

- $\rightarrow$  **General License** includes:
  - Business Licenses
  - Secondary Licenses (chair in salon, etc.)
  - Cottage Food License
- → *Home Occupancy* includes home-based business (not including Cottage Food, see General License)
- $\rightarrow$  **Massage-Bodywork** includes all business licenses related to a massage establishment.
- 4. After the application type is selected, sign in to your account and agree to the terms of use to move forward with an online application.

| Apply for General                                                                                                    | Il License Apply for Home Occupancy License                                                                                                    | Sign In<br>Username or email: *                                                                                                    |
|----------------------------------------------------------------------------------------------------|----------------------------------------------------------------------------------------------------|----------------------------------------------------------------------------------------------------|
|                                                                                                    | After the application type is selected, sig<br>into an account. Though other counties a<br>cities use Accela, this portal is unique to s                                                                                                    | n PASSWORD: * and Forgot Password? San SIGN IN                                                                                                    |
|                                                                                                    | new account if you do not have one for S                                                                                                    | JC.                                                                                                    |
| Communications via<br>Communications made<br>agencies, officers, em<br>of its agencies, officer<br>regulations. Additiona | ia Web Site<br>de through e-mail and messaging systems shall in no way be deem of to c<br>nployees, agents, or representatives, with respect to any existing or potent<br>rs, employees, agents, or representatives, where notice to the Agency is re<br>ally, no communications made through e-mail or messaging systems shall | onstitute legal notice to the Agency or any of its<br>ial claim or cause of action against the Agency or any<br>equired by any federal, state or local laws, rules or<br>be deemed to be legal or professional advice. |
| Continue Application                                                                                                    | epted the above terms.                                                                                                    |                                                                                                    |

5. Business Licenses can only be issued to locations within San Joaquin County's jurisdiction. Search by APN or address to find the County location for the License.

| Parcel                                      | Business Address                        |
|---------------------------------------------|-----------------------------------------|
| Parcel Number:     Lot: Block: Subdivision: | * Street No.: Direction: * Street Name: |
| Legal Description:                          | Unit Type: Unit No.: Fraction:          |
| spell check                                 | City. State. ∠ip.                       |
| Search Clear                                | Search                                  |

| Owner                                         |                                                                                                    |
|-----------------------------------------------|----------------------------------------------------------------------------------------------------|
| Owner Name:  Address Line 1:  Address Line 2: | Confirm the right parcel is selected by<br>reviewing the ownership info. If the property<br>recently transferred ownership, this may<br>continue to reflect previous ownership. Then<br>click "Continue Application" |
| Address Line 3:                               | Continue Application »                                                                                                    |

After the parcel or address is found, the owner information will populate for confirmation.

6. Once the location is selected, complete applicant information.

| Property and Contacts Contact Information                                                                                         |                                         |
|----------------------------------------------------------------------------------------------------|-----------------------------------------|
| In this page, fill in information for all contacts related to this application. Make sure the contact information is complete and | If you are the applicant, click "Select |
| Applicant: This information pertains to the person/organization requesting the Development Agreement Commerical Cann              | from Account " or click "Add New" to    |
| An Authorized Agent may submit this application on behalf of the Applicant. Please add contact information of the authoriz        | identify a different applicant.         |
| Applicant                                                                                                    |                                         |
| Provide contact information for all parties associated with this application, (i.e. Architect, Engineer, Design                   | er, Property Owner),                    |
| To add new contacts, click the Select from Accourses Add New button. To edit a contact, click the Edit link.                      |                                         |
|                                                                                                    |                                         |
| Select from Account Add New Look Up                                                                                               |                                         |
|                                                                                                    |                                         |
|                                                                                                    |                                         |
| Select Contact from Account                                                                                                    | ×                                       |
|                                                                                                    |                                         |

| Select a contact to attach t<br>If the contact has multiple | to this application.<br>addresses, you ca | n select which to use in the next ste | ep.                                                                                                    |
|-------------------------------------------------------------|-------------------------------------------|---------------------------------------|----------------------------------------------------------------------------------------------------|
| Showing 1-2 of 2                                            |                                           |                                       |                                                                                                    |
| Category                                                    | Туре                                      |                                       |                                                                                                    |
| <ul> <li>Associated<br/>Contact</li> </ul>                  | Individual                                |                                       |                                                                                                    |
| <ul> <li>Associated Owner</li> </ul>                        |                                           |                                       |                                                                                                    |
| Continue Discar                                             | rd Changes                                |                                       | If you "Select from Account" you can<br>either pick the property owner or the<br>person associated with the account.<br>Associated Contact: Pulls from ACA<br>account<br>Owner: Pulls for owner info on file |

7. After the Contact is selected, you can fill out the application form.

| General Information               |             |             |       | * indicate:                         | s a required field. |
|-----------------------------------|-------------|-------------|-------|-------------------------------------|---------------------|
| General Information               |             |             |       |                                     |                     |
| Business Owner:                   |             |             |       | All fields noted                    | with an * are       |
| * Business Ownership Type:        |             | Select      | •     | required to pro<br>online applicati | ceed with th        |
| Other Ownership Type:             |             |             |       | all fields are red                  | quired for          |
|                                   |             |             |       | processing and                      | must be fille       |
|                                   |             | spell check | le le | in with the best                    | t available         |
| * Doing Business As (DBA) Nam     | e:          |             |       | information. Ar                     | ıy blank field      |
| Water Service:                    |             | Select      | •     | may result in a                     | delay in            |
| Sewer Service:                    |             | Select      | •     | review.                             |                     |
| Is this License related to anothe | r License?: | ○ Yes ○ No  |       |                                     |                     |
|                                   |             |             |       |                                     |                     |
| If so, please enter the License n | umber:      |             |       |                                     |                     |

8. Once the application fields are completed, and you have clicked "Continue Application," you will be prompted to upload the required documents. For a business license, the following forms are required:

| Indemnity Form                                                                                                    | These forms can be found in the<br>"Documents" tab. See Note on Step       |  |
|----------------------------------------------------------------------------------------------------|----------------------------------------------------------------------------|--|
| Attachment                                                                                                    |                                                                            |  |
| he maximum file size allowed is 500 MB.<br>ide;adp;bat;chm;cmd;com;cpl;exe;hta;htm;html;ins;isp;jar;js;jse;lib;lnk;mde;mht;mhtml;msc;msp;mst;php;pif;s<br>ipload. | cr;sct;shb;sys;vb;vbe;vbs;vxd;wsc;wsf;wsh are disallowed file types to     |  |
| Name         Type         Size         Latest Update         Action           No records found.                                                                   | ion, you may be required to submit additional documents prior to approval. |  |

| File:<br>Auth Form.docx<br>100%<br>* Type:<br>Select | After files and<br>selected. Fo<br>which file is<br>Hazardous N | r files are added, the document type must be<br>cted. For a Business License, you must distinguish<br>ch file is the Indemnity Form and which file is the<br>ardous Materials Disclosure Form. |            |
|------------------------------------------------------|-----------------------------------------------------------------|----------------------------------------------------------------------------------------------------|------------|
| spell check<br>Save Add Remove All                   |                                                                 | After the file types are designated, the<br>documents must be "Saved" otherwise th<br>will be an error when "Continue Application<br>is clicked. Save, then continue.                          | ere<br>on" |
| Save and resume later                                |                                                                 | Continue Applicati                                                                                                    | on »       |

9. After documents are added, a summary page will be displayed. At this time, you can go back into the application to fix errors if necessary. If the application is complete, and ready for submittal clicking "Continue Application" will finalize the application.

| Ge                                                                              | eneral Business License App                                                                                                    | lication                                                                                                    |                                                                                                    |                                                                                                    |                                                                                                    |                                                                                                    |    |
|---------------------------------------------------------------------------------|----------------------------------------------------------------------------------------------------|----------------------------------------------------------------------------------------------------|----------------------------------------------------------------------------------------------------|----------------------------------------------------------------------------------------------------|----------------------------------------------------------------------------------------------------|----------------------------------------------------------------------------------------------------|----|
| 1                                                                               | 2 General<br>Information                                                                                                    | 3 Documentation                                                                                                    | 4 Review                                                                                                    | 5 Pay Fees                                                                                                    | 6 Reco                                                                                                    | rd Issuance                                                                                                    |    |
| Re                                                                              | eview                                                                                                    |                                                                                                    |                                                                                                    |                                                                                                    |                                                                                                    |                                                                                                    |    |
| Γ                                                                               | Save and resume later                                                                                                    |                                                                                                    |                                                                                                    |                                                                                                    | To edit                                                                                                    | any fields, click                                                                                                    | on |
| Plea                                                                            | ase review all information below. C                                                                                                    | lick the "Edit" buttons to make char                                                                                                    | nges to sections or "Continue A                                                                                                    | pplication" to move on                                                                                                    | "Gener                                                                                                    | al Information" t                                                                                                    | to |
| Re                                                                              | ecord Type                                                                                                    |                                                                                                    |                                                                                                    |                                                                                                    | return                                                                                                    | to the applicatio                                                                                                    | n  |
| Ger                                                                             | neral Business License Application                                                                                                    |                                                                                                    |                                                                                                    |                                                                                                    | page.                                                                                                    |                                                                                                    |    |
| Bu                                                                              | usiness Address                                                                                                    |                                                                                                    |                                                                                                    |                                                                                                    |                                                                                                    | Edit                                                                                                    |    |
| _                                                                               |                                                                                                    |                                                                                                    |                                                                                                    |                                                                                                    |                                                                                                    |                                                                                                    |    |
| 0 01                                                                            |                                                                                                    |                                                                                                    |                                                                                                    |                                                                                                    |                                                                                                    |                                                                                                    |    |
| Pa                                                                              | arcel                                                                                                    |                                                                                                    |                                                                                                    |                                                                                                    |                                                                                                    | Edit                                                                                                    |    |
|                                                                                 |                                                                                                    |                                                                                                    |                                                                                                    |                                                                                                    |                                                                                                    |                                                                                                    |    |
|                                                                                 |                                                                                                    |                                                                                                    |                                                                                                    |                                                                                                    |                                                                                                    |                                                                                                    |    |
|                                                                                 |                                                                                                    |                                                                                                    |                                                                                                    |                                                                                                    |                                                                                                    |                                                                                                    |    |
|                                                                                 |                                                                                                    |                                                                                                    |                                                                                                    |                                                                                                    |                                                                                                    |                                                                                                    |    |
|                                                                                 |                                                                                                    |                                                                                                    |                                                                                                    |                                                                                                    |                                                                                                    |                                                                                                    |    |
| 0                                                                               | wner                                                                                                    |                                                                                                    |                                                                                                    |                                                                                                    |                                                                                                    | Edit                                                                                                    |    |
| 0                                                                               | wner                                                                                                    |                                                                                                    |                                                                                                    |                                                                                                    |                                                                                                    | Edit                                                                                                    |    |
| 0                                                                               | wner                                                                                                    | oc to indomnify, defend (wi                                                                                                    | th council to rean able of                                                                                                    | uproved by Country) and b                                                                                                    | old harmloss the C                                                                                                    | Edit                                                                                                    |    |
| On<br>he On<br>poloy                                                            | wner<br>wner/Applicant/Agent agre<br>rees. agents, boards, and co<br>DEMNITY:                                                                                                    | es to indemnify, defend (wii<br>mmissions (collectively "Co                                                                                                    | th counsel reasonably apunty") as follows:                                                                                                    | proved by County), and h                                                                                                    | old harmless the Co                                                                                                    | Edit                                                                                                    |    |
| On<br>he O<br>INE<br>Fro                                                        | wner<br>wner/Applicant/Agent agre<br>ces, agents, boards, and co<br>DEMNITY:<br>m and against any and all c<br>iton with the application ar                                                                                                    | es to indemnify, defend (wio<br>mmissions (collectively "Co<br>laims, demands, actions, pr                                                                                                    | th counsel reasonably ap<br>ounty") as follows:<br>occeedings, lawsuits, loss<br>attack, set aside void or y                                                                                                    | proved by County), and h<br>es, damages, judgments a<br>annul, in whole or in part.                                                                                                    | old harmless the Co<br>nd/or liabilities arisi                                                                                                    | Edit<br>Dounty and its officers, officials,<br>applied for project by the                                                                                                    |    |
| On<br>he O<br>INE<br>Fro<br>ounty.<br>plied                                     | wner<br>wner/Applicant/Agent agre<br>rees, agents, boards, and co<br>DEMNITY:<br>om and against any and all co<br>tion with the application ar<br>, the adoption of environm<br>for project (hereinafter "CL                                                                                                    | es to indemnify, defend (wir<br>mmissions (collectively "Co<br>:laims, demands, actions, pr<br>d applied for project or to a<br>ental review documents rela<br>aim"):                                                                                                    | th counsel reasonably ap<br>unty") as follows:<br>oceedings, lawsuits, loss<br>attack, set aside, void, or<br>ated to the applied for pr                                                                                      | proved by County), and h<br>es, damages, judgments a<br>annul, in whole or in part,<br>oject, and any related dev                                                                                        | old harmless the Co<br>nd/or liabilities arisi<br>an approval of the<br>elopment approval                                                                          | Edit<br>county and its officers, officials,<br>ing out of, related to, or in<br>applied for project by the<br>s or project conditions for the                                                                                                |    |
| On<br>phe O<br>pholoy<br>INE<br>Fro<br>punty,<br>plied<br>For<br>inited<br>awar | wner<br>wner/Applicant/Agent agre<br>rees, agents, boards, and co<br>DEMNITY:<br>om and against any and all c<br>ction with the application ar<br>, the adoption of environm<br>m and all costs and expe<br>to damages, costs, expense<br>to damages, costs, expense<br>todamages, costs, expense<br>todamages, costs, ex | es to indemnify, defend (wir<br>mmissions (collectively "Co<br>claims, demands, actions, pr<br>id applied for project or to a<br>ental review documents rela<br>aim"):<br>nses incurred by the County<br>s, attorney's fees, or expert<br>e County, and the County's                           | th counsel reasonably ap<br>unty") as follows:<br>oceedings, lawsuits, loss<br>attack, set aside, void, or<br>ated to the applied for pr<br>y on account of any Clai<br>witness costs that may I<br>costs incurred in prepari | proved by County), and h<br>es, damages, judgments a<br>annul, in whole or in part,<br>oject, and any related dev<br>m, except where such inde<br>e asserted by any person<br>ng an administrative recor | old harmless the Co<br>nd/or liabilities arisi<br>an approval of the<br>elopment approval<br>emnification is proh<br>or entity, private at<br>d which are not pa   | Edit<br>Dounty and its officers, officials,<br>ing out of, related to, or in<br>applied for project by the<br>s or project conditions for the<br>nibited by law, including but no<br>torney general fees claimed by<br>id by the petitioner. | t  |
| On<br>he Or<br>INE<br>Fro<br>nnec<br>Sounty.<br>plied<br>awar                   | wner<br>wner/Applicant/Agent agre<br>rees, agents, boards, and co<br>DEMNITY:<br>or and against any and all c<br>tion with the application ar<br>the adoption of environm<br>I for project (hereinafter "CL<br>r any and all costs and expe<br>to damages, costs, expense<br>rded to any party against th<br>ecking this box. Lagree to th                                                                                                    | es to indemnify, defend (wir<br>mmissions (collectively "Co<br>claims, demands, actions, pr<br>id applied for project or to a<br>ental review documents rela<br>aim");<br>nses incurred by the County<br>s, attorney's fees, or expert<br>e County, and the County's<br>he above certification | th counsel reasonably ap<br>unty") as follows:<br>oceedings, lawsuits, loss<br>attack, set aside, void, or<br>ated to the applied for pr<br>y on account of any Clai<br>witness costs that may t<br>costs incurred in prepari | proved by County), and h<br>es, damages, judgments a<br>annul, in whole or in part,<br>oject, and any related dev<br>m, except where such inde<br>e asserted by any person<br>ng an administrative recor | old harmless the Co<br>nd/or liabilities aris<br>an approval of the<br>elopment approval<br>emnification is proval<br>or entity, private at<br>rd which are not pa | Edit<br>Dounty and its officers, officials,<br>ing out of, related to, or in<br>applied for project by the<br>s or project conditions for the<br>nibited by law, including but no<br>torney general fees claimed by<br>id by the petitioner. | t  |

10. When the application is submitted you will get an alert with a green check mark, and you will be assigned a Business License Application number:

| Receipt/Record issuance<br>Receipt                                                                                      |             |
|----------------------------------------------------------------------------------------------------|-------------|
| Your application(s) has been successfully submitted.<br>Please print your record(s) and retain a copy for your records. |             |
|                                                                                                    |             |
|                                                                                                    |             |
| GENBUSA-24-<br>00027                                                                                                    | Copy Record |

- 11. After the application is submitted, staff will review it for completeness. If staff needs more information, they will provide communications through Accela and via phone. Once complete, you will receive an invoice through Accela to be paid. The application review cannot continue until the fee is paid. Payment can be made online or at the public Community Development Department counter at 1810 E. Hazelton Avenue, Stockton, CA 95205.
- 12. Business License review takes approximately 3 weeks, and may include a Building Inspection. If corrections are required, the application will be placed on hold until resolved. Once the review is complete, the application is provided to the Treasurer-Tax Collector for issuance.